## SAM Verification Walkthrough Instructions for Grant Officials

## Step One

Please have the user with access to the organization's account login to the federal <u>SAM.gov</u> website. In the user's "Workspace" they will click on the green "Active Registrations" oval as pictured below.

| Workspace Lick here for a list of all active registrations.   Future <ul> <li> <ul> <li></li></ul></li></ul>                                                                                           |                                                | 20.00                                        |                                                                                                 |
|----------------------------------------------------------------------------------------------------|------------------------------------------------|----------------------------------------------|-------------------------------------------------------------------------------------------------|
| Futility <ul> <li> <ul> <li> <ul></ul></li></ul></li></ul> | Workspace Click here for<br>all active regi    | a list of istrations.                        | Profile                                                                                         |
| Image: Section of the section of the section of th                                                                                                    | Entities                                       |                                              |                                                                                                 |
| Next Update Due: Mar 17, 2023 Due in Next 30 days: 0 Entities   Register Your Entity or Get a Unique Entity: Entity ID Renew/Update Your Entities   What do I need for registration? Select Renew/Update to go to your entity: workspace and renew/Update your entity: workspace and renew/Update your entity:   BioPreferred Reporting Renew/Update   BioPreferred Reports Service Contract Reports                                                                                                    | ACTIVE<br>REGISTRATION REGISTRATION            | 0 0 0 0 0 0 0 0 0 0 0 0 0 0 0 0 0 0 0        | Deunloods Searches Following                                                                    |
| Register Your Entity or Get a Unique Renew/Update Your Entities       Select Renew/Update to go to your entity:       Select Renew/Update to go to your entity:       Select Renew/Update to go to your entity:       Select Renew/Update to go to your entity:       Select Renew/Update to go to your entity:       Select Renew/Update your entity:       Select Renew/Update your entity:       Select Renewydate your entity:       Select Renewydate you                                                                                                    | Next Update Due: Mar 17, 2023 Due in Next 30 d | days: 0 Entitles                             | Pending Requests                                                                                |
| Register Your Entity or Get a Unique Renew/Update Your Entities       Select Renew/Update to go to your entity workspace and renew/Update to go to your entity workspace and renew/Update your entities.       Select Renew/Update to go to your entity workspace and renew/Update your entities.       Select Renew/Update your entities.       Select Renew/Update your entities.       Select Renew/Update your entities.         Idea Started       Renew/Update       Renew/Update       Select Renew/Update       Select Renew/Update         Idea Started       Renew/Update       Renew/Update       Select Renew/Update       Select Renew/Update         Idea Started       Renew/Update       Renew/Update       Select Renew/Update       Select Renew/Update         Idea Started       Renew/Update       Select Contract Reports       Select Contract Reports       Select Contract Reports                                                                                                    |                                                |                                              | No pending requests                                                                             |
| What do Ineed for registration?       Select Renew/Update to go to your entity: workspace and renew/update your entities.       Entity Registration was fee 27 06:65 444 (OVERNOR, TEXAS OFFICE OF THE COVERNOR, TEXAS OFFICE OF THE COVERNOR, TEXAS OFFICE OF TH                                                                                                    | Register Your Entity or Get a Unique F         | Renew/Update Your Entities                   | See All                                                                                         |
| workspace and renew/update your         entities.         How to renew or update an entity/?         Get Started         Renew/Update         Entity Registration was Feil:70:E3.04/<br>Update         BioPreferred Reports         Service Contract Reports                                                                                                    | What do I need for registration?               | Select Renew/Update to go to your entity     | Notifications                                                                                   |
| How to renew or undate an entity.the of the contract network of the contract network of the con                                                                                                    |                                                | workspace and renew/update your<br>entities. | Entity Registration was Feb 17 08:45 AM                                                         |
| Get Started       Renew/Update         Get Started       Renew/Update         Get Started       Entity Registration was Feb (2015A) AN(<br>updated - GOVERNOR, TEXAS OFFICE         See All       See All         BioPreferred Reports       Service Contract Reports                                                                                                    | 1                                              | How to renew or update an entity of          | updated - GOVERNOR, TEXAS OFFICE<br>OF THE                                                      |
| Entity Reporting         Service Contract Reports           BioPreferred Reports         Service Contract Reports                                                                                                    | Get Started                                    | Renew/Update                                 | Entity Registration was Feb 1707.59.84<br>updated - GOVERNOR, TEXAS OFFICE<br>OF THE            |
| Entity Reporting     Add A New Role       BioPreferred Reports     Service Contract Reports                                                                                                    |                                                |                                              | See All                                                                                         |
| Entity Reporting         Select on the options below to request a new role.           BioPreferred Reports         If you need a role that you do not see below,<br>contact an administrator for your organization<br>directly.                                                                                                    |                                                |                                              | Add A New Role                                                                                  |
| Entity Reporting         If you need a role that you do not see below,           BioPreferred Reports         Service Contract Reports         contact an administrator for your organization                                                                                                    |                                                |                                              | Select on the options below to request a new role.                                              |
| BioPreferred Reports Service Contract Reports directly.                                                                                                    | Entity Reporting                               |                                              | If you need a role that you do not see below,<br>contact an administrator for your organization |
|                                                                                                    | BioPreferred Reports                           | Service Contract Reports                     | directly.                                                                                       |
|                                                                                                    | REQUIRED SUBMITTED                             | REQUIRED SUBMITTED                           | Scient a Mole                                                                                   |
| REQUIRED SUBMITTED REQUIRED SUBMITTED                                                                                                    | Descertion Forder                              | Departing Ender                              | I verify I have a business need for this role.                                                  |

## Step Two

Once the user has clicked on the green "Active Registrations" oval, they will be taken to a list of all the active registrations associated with that user. From this list, the user will find the appropriate entry and click on the three dots icon to the right of that entry as seen below. Once the three dots icon is clicked, a popup menu will appear to which the user should select "View Entry".

| Please verify your identity: As ar<br>your entity's registration in SAM.g | n entity administrator, you should verify your identity to re<br>ov. This will become mandatory in FY 2022. | gister, update, or deactivate                         | Select "view entry" from th<br>menu options. |
|---------------------------------------------------------------------------|----------------------------------------------------------------------------------------------------|-------------------------------------------------------|----------------------------------------------|
| Show Workspace For<br>Non-Federal Entities                                | (     1) of 1     25                                                                                        |                                                       | Sort by<br>Expiration Date Ascending         |
| Non-Federal Entities<br>BioPreferred Reporting                            | GOVERNOR, TEXAS OFFICE OF THE                                                                               | Active Registration     Purpose of Registration:      | Expiration Date                              |
| Service Contract Reporting                                                | CAGE/NCAGE:                                                                                                 | Federal Assistance Awards Physical Address:           | Mar 17, 2023                                 |
| Filter By                                                                 |                                                                                                    | 1100 SAN JACINTO BLVD<br>AUSTIN, TX 78701-1935 USA    | D <sub>2</sub>                               |
| Search by Keyword<br>Search By Entity<br>Search By Status                 | GOVERNOR, TEXAS OFFICE OF THE                                                                               | • Active Registration                                 | Evaluating Data                              |
| Work in Progress Registration                                             | Unique Entity ID:                                                                                           | Purpose of Registration:<br>Federal Assistance Awards | Mar 17, 2023                                 |

## Step Three

Once the user selects "View Entry" from the three dots icon, the data for that entry will be displayed. The simplest way to capture the information needed by the PSO is to click on the "Download" link as shown below. Once the user selects the download link, they will be prompted to save as a PDF. The user will then upload that PDF to one or more pending application(s) and/or active grant(s) using the bulk feature located on the My Home tab in <u>eGrants</u>. Select the main topic "My Home Tab" for upload details.

| Home | Search Data Bank Data Services Help |                                               |                                            |
|------|-------------------------------------|-----------------------------------------------|--------------------------------------------|
|      | Entity Registration<br>Core Data    | Gack to Workspace GOVERNOR, TEXAS OFFICE OF T | Download I Unfollow                        |
|      | Business Information                | $\bigcirc$                                    | Click "Download" and                       |
|      | Entity Types                        | This entity record is only available FC       | Save as a PDF.                             |
|      | Financial Information               |                                               |                                            |
|      | Taxpayer Information                | Unique Entity ID                              | Registration Status Expiration Date        |
|      | Points of Contact                   |                                               | Active Registration     Mar 17, 2023       |
|      | Security Information                | CAGE/NCAGE                                    | Purpose of Registration                    |
|      | Assertions                          |                                               | Federal Assistance Awards Only             |
|      | Reps and Certs                      | Physical Address<br>1100 San Jacinto BLVD     | Mailing Address<br>P.O. Box 12878          |
|      | Exclusions                          | Austin, Texas<br>78701-1935, United States    | Austin, Texas<br>78711-2878, United States |
|      | Responsibility / Qualification      |                                               |                                            |
|      | Entity Reporting                    | Version Current Record Y                      |                                            |
|      |                                     | BUSINESS INFORMATION                          |                                            |
|      |                                     | Doing Business As<br>(blank)                  | Division Name<br>(blank)                   |
|      |                                     | URL<br>(blank)                                | Division Number<br>(blank)                 |
|      |                                     | State / Country of Incorporation              | Congressional District                     |